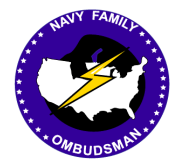

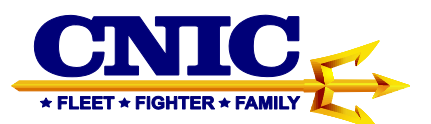

# Ombudsman Registry Instruction Guide for Commanders/Command Designees

### **Table of Contents**

| Commander/Command Designee Registration                            | 2 |
|--------------------------------------------------------------------|---|
| Commander/Command Designee Login                                   | 5 |
| Registering Your Ombudsman                                         | 6 |
| Registering Your Command Leadership Spouses (CLS)10                | 0 |
| Ombudsman Monthly/Quarterly Worksheet11                            | 1 |
| Saving and Submitting the Ombudsman Monthly/Quarterly Worksheets12 | 2 |
| Uploading the Worksheets to the Ombudsman Registry1                | 3 |
| Submitting Support Request14                                       | 4 |
| Reports1                                                           | 5 |
| Notes18                                                            | 8 |
| Ombudsman Registry Administrators1                                 | 9 |
| COMNAVRESFORCOM Ombudsman Program19                                | 9 |
|                                                                    |   |

This Instruction Guide provides procedures required for the CNIC Ombudsman Registry

## I. COMMANDER/COMMAND DESIGNEE REGISTRATION

1. If you are a Commander/Command Designee please use the Commander tab on the login page and complete the registration application form.

2. Before you can register your ombudsman/ombudsmen or enter your Monthly/Quarterly Worksheets, you must first register yourself as a Commander/ Command Designee.

3. Commanding Officers may have as many Command Designees as he/she desires. While many COs designate the CMC or COB to load the worksheets, any command member may be charged with this responsibility. The designee will need to register as a Commander, regardless of rank.

4. To register, go to <u>https://ombudsmanregistry.cnic.navy.mil</u>.

5. If you already have an account, refer to the Commander/Command Designee login procedures on page 5.

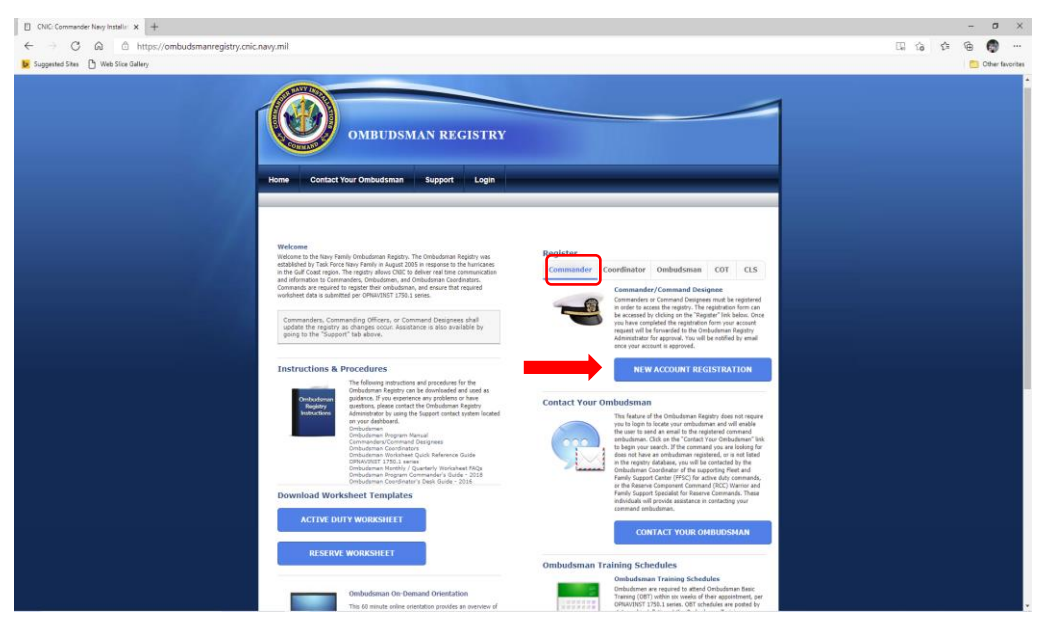

• Click on the Commander Registration tab. This will take you to the registration form.

| OMBUDSMAN RE                                                                                                    | GISTRY                             |                                                                                            |                                                                                                    |  |
|----------------------------------------------------------------------------------------------------|------------------------------------|--------------------------------------------------------------------------------------------|----------------------------------------------------------------------------------------------------|--|
| <pre><pre>ceck to login screen</pre></pre>                                                                                                    |                                    |                                                                                            |                                                                                                    |  |
| bitels Transcomment Transcomment Transcommen |                                    | Address<br>Address<br>Address<br>Octower (1994)<br>Bibliofinance<br>Zig at province        | 9<br>9                                                                                                  |  |
| Support Center                                                                                                    | Site Links<br>Hone<br>1158<br>E006 | Related Sites<br>Insector General Sites<br>Physics Detr<br>New Stacodes<br>Consult Contest | Address<br>CNIC Headsparters<br>716 Scard Street SE Suice 1000<br>washington Ray Yard, DC<br>20374-3140 |  |

6. If you are a Type I or Type II Commander/Command Designee, place a check in the Type Commander block at the top of the registration form. Type Commanders are able to see all commands that fall under them when the commands fill in the Type Commander block on their command information details page.

- Complete the registration form. If you are a Reserve Commander/Command Designee, place a check in the block next to Reserve Commander/Command Designee. Once you check the block Supporting Installation will change to read RCC. Select the Navy Region RCC that you are associated with and continue to complete the registration form. <u>Active Duty Commanders/Command</u> <u>Designees will leave this box blank.</u>
- Use the drop-down menus to select Rank and Branch of Service. All Navy personnel will use US Navy.
- Enter the 5 digit UIC/RUIC for your command (i.e. 12345). Enter your UIC/RUIC, a list of commands will begin to appear. If your command is listed, select that command by double clicking on the UIC/RUIC and it will appear in the block. If you have finished entering your UIC/RUIC and no command is showing, continue completing the application, as shown below. You will be asked to add this command after clicking on the Save button.
- If an APO/FPO address is applicable, place a check in the block. From the dropdown menu, select the appropriate APO/FPO. Upon completion of the application click on the Save button.

| Congle     Congle | P = B.C     CMC Comments Harp Harr       • If Senti * If • • • If Bank     Manual       • Office Vision     OMBUDSMAN RI       Nome     Contact Your Ombudsman     Support       • Set bigs neare     Set bigs neare | EGISTRY                    |                                   |                                                                                                    |                                                                                           | 1 | n x Q<br>Spih 4 + |
|-------------------|----------------------------------------------------------------------------------------------------|----------------------------|-----------------------------------|----------------------------------------------------------------------------------------------------|-------------------------------------------------------------------------------------------|---|-------------------|
|                   | Commander/Command Designers Regulatedian                                                                                                    |                            | Address<br>ABOUT<br>Zip +         | NO Fernat<br>Address<br>Address<br>PO Format<br>PO Address<br>PO Address |                                                                                           |   |                   |
|                   | Support Center                                                                                                    | Site Links<br>Homt<br>FESP | Insector General<br>Privace Eaksy | Related Sites                                                                                                    | Address<br>CNIC Handousters<br>726 Sizet Street SE Suite 1000<br>Washington Russy Yord IP |   |                   |

• If the command UIC/RUIC you selected is not listed in the registry, the following screen will appear once you click on the Save button:

| OMBUDSMAN R           Roma         Context Your Ombudsman           - dat king- some           - dat king- some           - Command Pasigner Reget/Command Designer Reget/Command Designer Reget/Command Designer Reget/Command - 2 | ECISTRY                           | active.                                                                                           |                                                                                                    |  |
|----------------------------------------------------------------------------------------------------|-----------------------------------|---------------------------------------------------------------------------------------------------|----------------------------------------------------------------------------------------------------|--|
| Cannual Solars                                                                                                    | -<br>2<br>2                       | Address Coarrow Address Address Address Address Cally or turn County Ust State Provide Egg        | s<br>s                                                                                                  |  |
| Support Center                                                                                                    | She Links<br>Hare<br>1152<br>1506 | Related Siles<br>Insector Once<br>New Resolution<br>New Resolution<br>AccessibilitySectors<br>566 | Addews<br>CNIC Handpartors<br>714 Signal Struct NE Suite 1000<br>Waitington Nary Tard, DC<br>20374-3140 |  |

- Place a check in the block for Deployable or Non-Deployable.
- If the command is a Reserve command, ensure that you place a check in the block Reserve Unit. The Supporting Installation block will disappear and an RCC block and NOSC block will appear.
- From the drop-down menu, select the Command Type.
- In the Name block, type the official title of the command using all capital letters (ex. USS NIMITZ (CVN-68).
- If the command is a Reserve command, place an NR in front of the official title (ex. NR VTU LAW 0103).

- In the Homeport block, enter the City and State, or if overseas, list the City and Country.
- Active Duty commands will select Supporting Installation. Click on the magnifying glass to the right and select the installation where your command is located. If you are not onboard an installation, select the closest installation that would support your command (i.e. closest Fleet and Family Support Center).
- Reserve commands will select the RCC Region using the drop-down menu.
- Click on the magnifying glass to select the TYCOM from the drop-down menu. Double click on the Type Commander from the list and it will appear in the TYCOM block.
- For Reserve Units, click on the magnifying glass to select the NOSC where the Reserve Unit is assigned. Double click on the NOSC from the list and it will appear in the NOSC block.

7. Once you complete the registration form, click on the Save button to submit your request for registration to your command. The following screen will appear if submitted successfully. Please allow 24-48 hours for approval. You will be notified by email when your account has been approved.

| And      |                                                                                                    |           |
|----------|----------------------------------------------------------------------------------------------------|-----------|
| x Google |                                                                                                    | Sign In 🔌 |
|          | OMBUDSMAN REGISTRY Hore Contact Your Debuddiman Buggert                                                                                                    |           |
|          | Commander/Command Designers Registration These type is advirting on registration These type is advirting on registration of a next software of its part types when it is approved.                                                                                                    |           |
|          | - Bolt to lige screek                                                                                                    |           |
|          |                                                                                                    |           |
|          | Support Center being the second second secon |           |
|          |                                                                                                    |           |

# **II. COMMANDER/COMMAND DESIGNEE LOGIN**

1. Once you have received notification that your account has been approved or that you have been registered, return to the Ombudsman Registry and login. To login, go to <a href="https://ombudsmanregistry.cnic.navy.mil">https://ombudsmanregistry.cnic.navy.mil</a>. You must choose your DOD Email Certificate from your CAC card when logging into the registry.

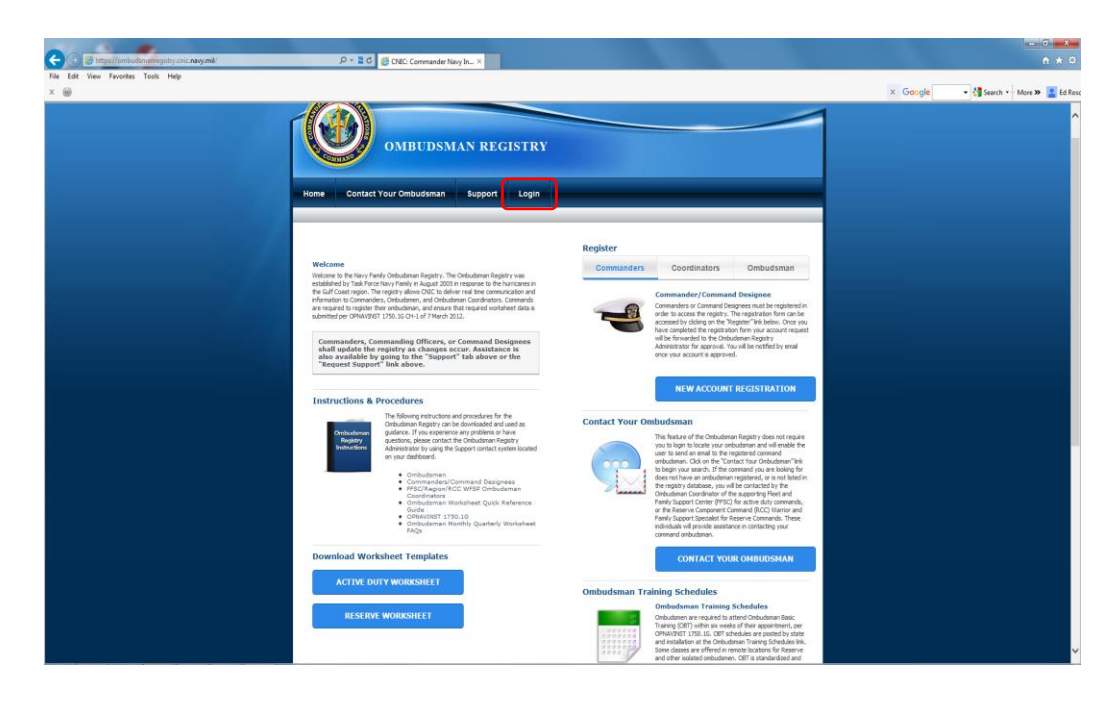

2. After this process you will only be required to use your CAC to gain access. The system will align your CAC credentials with your account.

3. Once your CAC expires, you will need to contact the Ombudsman Registry Administrator by using the Support Case Request feature to request that your account be reset so that it will accept your new CAC certificates. You will receive confirmation once your account has been reset and the notification will contain a temporary password so that you may login the first time using your email address and the temporary password. Your account will then be aligned with your CAC DoD email certificate. Future logins will only require your CAC DoD email certificate and your pin number. <u>Be</u> <u>sure to check your Spam/Junk folder for the notification of your assignment</u>. Most system treats this email as Spam/Junk since it comes from a No Reply email address.

4. Commanders/Command Designees must have a navy.mil account created before they can register in the Ombudsman Registry. Do not use a personal email address when registering yourself. Personal email addresses will be denied.

### **III. REGISTERING YOUR OMBUDSMAN:**

1. Ombudsmen are not able access the Ombudsman Registry now that it has shifted to a CAC-enabled website. The only individuals who may register ombudsmen to a command are:

- Commanders/Command Designees, or designated Point of Contact (POC)
- Region/FFSC Ombudsman Coordinators and RCC Warrior and Family Support Specialist
- Ombudsman Registry Administrators

2. Per OPNAVINST 1750.1G CH-2, it is the command's responsibility to ensure that their command ombudsman/ombudsmen are registered and updated as changes occur, and that worksheets are submitted per this Instruction Guide and OPNAVINST

1750.1G CH-2 listed in this paragraph.

- Login to the registry and click on your My Commands tab.
- Click on the name of the command to which you wish to register the ombudsman/ombudsmen.

| OMBUDSMAN I                                   | mine, Lade Added   Lagert                                                                                                    |  |
|-----------------------------------------------|----------------------------------------------------------------------------------------------------|--|
| Dashboard My Commands Support                 | Reports<br>Davlased * My Cannada                                                                                                    |  |
| IV Commands<br>Tota<br>♥ Int Ord Surfort 1319 | Worksheets<br>Uies Stochheet                                                                                                    |  |
| Support Center                                | Sile Links Indiand Siles Address<br>Siles Installer Sound Siles Old Canadapanters<br>1725 - Tanacabets Installer The Sound Struct Science 5000<br>1727 - Waahergeben sourverste Circ |  |

• Click on the green plus sign (+) next to Ombudsman.

| 🕲 🕫 CNIC Commander Nav; 🗙 🔲 Roscoe, Eddie L CTR USN | a + ~                                                                                                    |                                                                                               |                                                                                                    |                                                                                                  | - 0 × |
|-----------------------------------------------------|----------------------------------------------------------------------------------------------------|-----------------------------------------------------------------------------------------------|----------------------------------------------------------------------------------------------------|--------------------------------------------------------------------------------------------------|-------|
| ← → Ů @ https://ombudsmanregistry.cnic.navy.mi      |                                                                                                    | <br>☆ ☆ ఓ ピ …                                                                                 |                                                                                                    |                                                                                                  |       |
| ▶ Suggested Sites ☆ Web Slice Gallery               |                                                                                                    |                                                                                               |                                                                                                    |                                                                                                  |       |
| Suppred Site 🖈 Web Sice Galley                      | Rock to Commands List Command Details      Command Details      Com |                                                                                               | Address<br>Dama<br>Adress Domard<br>Adress Domard<br>Cre of the IOMADO<br>Carbridge<br>Zadrity rolds<br>Zog<br>Zog | 0 PROS                                                                                           |       |
|                                                     | View Worksheets                                                                                                    | Phone                                                                                         | Training Type Date 1                                                                                                    | Update Command                                                                                   |       |
|                                                     | Commander/Command Designee                                                                                                    |                                                                                               |                                                                                                    |                                                                                                  |       |
|                                                     | Name                                                                                                    | Email                                                                                         |                                                                                                    | Phone                                                                                            |       |
|                                                     | Center      Control      Control      C | Sile Links<br>Sile Links<br>Inter Insector Second<br>1978 Denach Ann<br>1979 Accession<br>368 | Related Stres Address Harr CAIC He 726 State 20374-5 For Offici                                                                                                    | edgeanters<br>selgeanters<br>ed Street St. Saite 1000<br>for Navy York, DC<br>600<br>al Use Only |       |

• Type in the last name of the ombudsman you wish to add and a list of ombudsmen will start appearing in a drop-down menu. If your ombudsman is currently registered, their name will appear in the list.

| CNIC: Commander Navy X 🔲 Roscoe, Eddie L CTR USN CI       | + ~                                                                                         |                           |                          |                             |      | σ |
|-----------------------------------------------------------|---------------------------------------------------------------------------------------------|---------------------------|--------------------------|-----------------------------|------|---|
| O      O      Inttps://ombudsmanregistry.cnic.navy.mil/ca | c/?m=command&a=detail&id=22331                                                              |                           |                          |                             |      | ß |
| igested Sites 삶 Web Slice Gallery                         |                                                                                             |                           |                          |                             |      |   |
|                                                           | W Back to Commands List                                                                     |                           |                          |                             |      |   |
|                                                           |                                                                                             |                           |                          |                             |      |   |
|                                                           | Command Detail                                                                              |                           |                          |                             |      |   |
|                                                           | Command Details                                                                             |                           | Address                  |                             |      |   |
|                                                           | Deployable                                                                                  |                           | Oconus 🗌                 |                             |      |   |
|                                                           | Non-Deployable 🖂                                                                            |                           | APO/FPO Format           | ADUED FORGER                |      |   |
|                                                           | Command Type Shore                                                                          |                           | Address 2 Suit           | ARRED FURGES                |      |   |
|                                                           | UIC 61929                                                                                   |                           | City or town ORLA        | NDO                         |      |   |
|                                                           | Name NAVOPSPTCEN ORL                                                                        | ANDO R.                   | Country USA              |                             |      |   |
|                                                           | Homeport Orlando, FL                                                                        |                           | State/Province Florid    | • •                         |      |   |
|                                                           | RCC Nevy Southeast RCI                                                                      | CJAX V                    | Zip 3282                 | r-5226                      |      |   |
|                                                           | TYCOH Commander Naval F                                                                     | Reserve Fi                |                          |                             |      |   |
|                                                           | NOSC NOSC ORLANDO PL                                                                        |                           |                          |                             |      |   |
|                                                           |                                                                                             |                           |                          |                             |      |   |
|                                                           | View Worksheets                                                                             |                           |                          | Update Comman               | id i |   |
|                                                           |                                                                                             |                           |                          |                             |      |   |
|                                                           | 🖨 Ombudsman                                                                                 |                           |                          |                             |      |   |
|                                                           | Name Email                                                                                  | Phone                     | Training Type D          | ate Trained Date Assigned   |      |   |
|                                                           | Smith , First Name Email Address                                                            | Phone                     | Training Type- V Date Tr | ained Date Assigne          | 2    |   |
|                                                           |                                                                                             | -                         |                          |                             |      |   |
|                                                           | Smith, kenee reneeanogordonamitrigiyanoo.com 2<br>Smith, Jesse jesseamith197201@gmail.com 9 | 10-712-6209               |                          |                             |      |   |
|                                                           | Smith, Nartha mege73@gmail.com 9                                                            | 014908037 Email           |                          | Phone                       |      |   |
|                                                           | Smith, Katrina ombudsman724@yahoo.com                                                       | 08-253-8420 kimberty.l.ba | rðnavv.mil               | 407 240-5939 x1503          |      |   |
|                                                           | Smith, Raelene orew214ombudsman@gmail.com 6                                                 | 19-372-0540               | - and on the             |                             |      |   |
|                                                           | Smith, Hichelie imfeverettomb@gmail.com (                                                   | 360) 801-4721             |                          |                             |      |   |
|                                                           | Smith, Deanna deannasmith0829@gmail.com 9<br>Smith, Cara, cara smith4158cmail.com 9         | 03-244-0829               |                          |                             |      |   |
|                                                           | Smith, Sharon sharon121871@gmail.com 5                                                      | 084043360                 |                          |                             |      |   |
|                                                           |                                                                                             |                           |                          |                             |      |   |
|                                                           |                                                                                             |                           |                          |                             |      |   |
|                                                           |                                                                                             |                           |                          |                             |      |   |
|                                                           |                                                                                             | Site Links                | Related Sites Add        | ress                        |      |   |
|                                                           | Support Center                                                                              |                           |                          |                             |      |   |
|                                                           | sopport cannot                                                                              | FEED Dramon Dates         | 1100 CM                  | Sicard Street SE Suite 1000 |      |   |
|                                                           | Need assistance? On to the Samout Center for help with                                      | FOIA Nam Reconting        | Wa                       | hington Navy Yard, DC       |      |   |
|                                                           | he Ombudsman Registry.                                                                      | SORN Accessibility        | 203                      | /4-5140                     |      |   |
|                                                           |                                                                                             | 599                       |                          | Official Use Only           |      |   |
|                                                           |                                                                                             |                           |                          |                             |      |   |

- If their name is listed, double click on his/her name and the system will automatically fill in the last name, first name, email address, phone number, type of training, date trained, and date assigned.
- If the ombudsman's name does not appear, continue filling in the required mandatory information (i.e. last name, first name, email address, phone number, type of training, date trained, and date assigned) to register your ombudsman. All of these fields must be filled in before you can save it.
- If you select Awaiting Training from the Type Training dropdown menu you are allowed to leave the Date Trained field blank until the ombudsman attends either OBT or eOBT. Return to the registry and change the Type Training to OBT/eOBT and complete the Date Trained block.
- Click on the disk icon in the right margin to save the registration.

| 🕒 🕫 🖯 ONC: Commander Nav; X 🔲 Roscoe, Edde L CTR USN CI + | v                                                   |                              |                                                                                                    | - 0 |
|-----------------------------------------------------------|-----------------------------------------------------|------------------------------|----------------------------------------------------------------------------------------------------|-----|
| ← → O @ A https://ombudsmanregistry.onic.navy.mil/cac/?m= | command&a=detail&id=22331                           |                              |                                                                                                    |     |
| D Suggested Sites 📩 Web Slice Gallery                     |                                                     |                              |                                                                                                    |     |
|                                                           | Back to Commands List                               |                              |                                                                                                    |     |
| Co                                                        | nmand Detail                                        |                              |                                                                                                    |     |
|                                                           | Command Details                                     | Address                      |                                                                                                    |     |
|                                                           | Deployable                                          | Ocon                         |                                                                                                    |     |
|                                                           | Non-Deployable                                      | APO/FPO Form                 | et 🗌                                                                                                    |     |
|                                                           | Reserve Unit                                        | Addre                        | ss 9500 ARMED FORCES                                                                                                    |     |
|                                                           | Command Type Shore                                  | Y Address                    | 2 SUTTE 200                                                                                                    |     |
|                                                           | Name INAVOPSPTCEN ORLANDO                           | B. Chy or too                | IN USA                                                                                                    |     |
|                                                           | Homeport Orlando, FL                                | State/Provin                 | ce florida 🗸                                                                                                    |     |
|                                                           | RCC Nevy Southeast RCC JAX                          | <u> </u>                     | tip [32827-5226                                                                                                    |     |
|                                                           | TVCOM Commander Naval Reserv                        | e Fi                         |                                                                                                    |     |
|                                                           | NOSC NOSC ORLANDO FL                                |                              |                                                                                                    |     |
|                                                           |                                                     |                              |                                                                                                    |     |
|                                                           | View Worksheets                                     |                              | Update Command                                                                                                    |     |
|                                                           |                                                     |                              |                                                                                                    |     |
|                                                           | Ombudsman                                           |                              |                                                                                                    |     |
|                                                           | Name Email                                          | Phone Training Type          | Date Trained Date Assigned                                                                                                    |     |
| •                                                         | Last Name   First Name Email Address                | Phone                        | Date Trained Date Assigne                                                                                                    |     |
|                                                           | Commander/Command Designee                          |                              |                                                                                                    |     |
| · · · · · · · · · · · · · · · · · · ·                     | Name                                                | Email                        | Phone                                                                                                    |     |
| 0                                                         | Barr, Kimberly (5)                                  | kimberly.l.barr@navy.mil     | 407 240-5939 x1503                                                                                                    |     |
| -                                                         |                                                     |                              |                                                                                                    |     |
|                                                           |                                                     |                              |                                                                                                    |     |
|                                                           |                                                     |                              |                                                                                                    |     |
|                                                           |                                                     |                              |                                                                                                    |     |
|                                                           |                                                     |                              |                                                                                                    |     |
|                                                           |                                                     |                              |                                                                                                    |     |
|                                                           |                                                     | and the second second second | and the second second sec |     |
|                                                           | Sa Sa                                               | Related Sites                | Address                                                                                                    |     |
| Su                                                        | pport Center                                        | me Inspector General Navy    | CNIC Headquarters                                                                                                    |     |
|                                                           |                                                     | E Privata Palky              | Washington Navy Yard, DC                                                                                                    |     |
| Need as<br>the Oml                                        | istance? Go to the Support Center for help with EQU | A Navy Recruiting            | 20374-5140                                                                                                    |     |
|                                                           | 20                                                  | Sit Accession/Jitchin        | For Official Use Only                                                                                                    |     |
|                                                           |                                                     |                              |                                                                                                    |     |
|                                                           |                                                     |                              |                                                                                                    |     |

• The system will send an email to the ombudsman indicating that they are registered.

**NOTE:** The registry is set up to identify ombudsmen by email address; therefore, ombudsmen **<u>cannot</u>** share email addresses and must have their own unique email address to be registered. If you wish to use the same email address of the outgoing ombudsman for the new incoming ombudsman, you will need to send a Support Case Request to the Ombudsman Registry Administrator. The Administrator will completely remove the email address from the registry database allowing you to register your incoming ombudsman with that address. Your Support Case request will be answered once the outgoing ombudsman has been deleted.

3. Since ombudsmen do not have access to their accounts, it is the command's responsibility to ensure personal information is entered correctly and updated as changes occur. To enter or change the ombudsman's personal information:

- Click on your My Commands tab on your dashboard, then click on the name of the command you wish to update.
- Click on the ombudsman's name and it will take you to their Ombudsman's Detail page.

| 🔁 🖽 🖸 CNIC: Commander Nave 🗙 🗍 Roscoe, Eddie L CTR US | N CI 🕂 🗸                                                    |                                             |                                                                  |                                                                                                    |                    |     | - 0   | × |
|-------------------------------------------------------|-------------------------------------------------------------|---------------------------------------------|------------------------------------------------------------------|----------------------------------------------------------------------------------------------------|--------------------|-----|-------|---|
| ← → Ů ŵ A https://ombudsmanregistry.cnic.navy.m       | nä/cac/?m=ombudsman8ca=detail&id=32056                      |                                             |                                                                  |                                                                                                    |                    | □ ☆ | 1 2 6 |   |
| 5 Suggested Sites 🛱 Web Sice Gallery                  |                                                             |                                             |                                                                  |                                                                                                    |                    |     |       |   |
| THOM                                                  | OMBUDSMAN F                                                 | REGISTRY                                    |                                                                  | Welcome, Ed                                                                                                    | I Roscoe   Logiost |     |       | 2 |
| Sup                                                   | Dashboard Command Structure Regist                          | ry Users Support                            | Bulletins Rep                                                    | orts Edit Worksheet                                                                                                    |                    |     |       |   |
| 0                                                     |                                                             |                                             |                                                                  | Contraction of the second second |                    |     |       |   |
|                                                       |                                                             |                                             |                                                                  |                                                                                                    |                    |     |       |   |
|                                                       | Ombudsman Detail                                            |                                             |                                                                  | Date Registered:                                                                                                    | 01/27/2015         |     |       |   |
|                                                       | Defet User from Registry Ombodisman Details Last Tisms [or: | al.com                                      |                                                                  |                                                                                                    | view Log           |     |       |   |
|                                                       |                                                             |                                             |                                                                  |                                                                                                    | Save               |     |       |   |
|                                                       | Commands                                                    |                                             |                                                                  |                                                                                                    |                    |     |       |   |
|                                                       | NR ONE NIMETZ PSU 1                                         |                                             |                                                                  |                                                                                                    |                    |     |       |   |
|                                                       |                                                             |                                             |                                                                  |                                                                                                    |                    |     |       |   |
|                                                       | Support Center                                              | Site Links<br>Hame Im<br>EESE Pu<br>FOLA No | Related S<br>pector General Navy<br>otcz Policy<br>/r Recruitine | CNIC Headquarters<br>716 Sicard Street SE Sui<br>Washington Navy Yard, D                                                                                                    | tte 1000<br>C      |     |       |   |

• Enter the Ombudsman's information in all blocks. Once completed, click on the Save button before exiting.

## IV. REGISTERING YOUR COMMAND LEADERSHIP SPOUSES (CLS)

1. Command Leadership Spouses can now register or be registered for an account in the Ombudsman Registry. This is for the specific purpose of receiving program updates, training opportunities, scheduled events, scholarship opportunities, and other FFSC programs information in real time by way of the bulletin feature. They will not be able to log in to the registry.

2. Commanders, Designees, CO's, XO's, OIC's, CMC's/COB's or SEL's can register their spouses or the spouses can register themselves by doing the following:

- Command Leadership Spouses and Commander/Command Designees can go to the ombudsman registry login page (<u>https://ombudsmanregistry.cnic.navy.mil</u>).
- Click on the CLS tab in the right-hand column then click on the New Account Registration.
- Enter Last Name, First Name, and Email Address.
- Click on the Magnifying Glass to the right of Command.
- Use search to find your command name by typing in the Command UIC and double click on the command name to insert into the command block.
- Click on the Magnifying Glass to the right of Installation.
- Select the installation and double click to insert installation name into the installation block.

- Use the drop-down menu to select the command sponsor (CO, XO, CMC/COB, OIC, or SEL).
- All blocks must be completed or you will not be able to proceed.
- Once completed, click on the Save button to submit.
- Account requests can be approved by either the registered Sponsor, or the Ombudsman Registry Administrator.

### V. OMBUDSMAN MONTHLY/QUARTERLY WORKSHEET

1. Once registered to their command/commands and their Detail Page information has been updated, ombudsmen must submit their monthly/quarterly worksheets as directed in the Ombudsman Registry Instruction Guide for Ombudsmen (January 2023).

- Active Duty Ombudsmen are required to submit monthly worksheets.
- Reserve Ombudsmen are required to submit quarterly worksheets.
- Worksheets will be submitted, *including negative responses*.
- Deadlines for submission of worksheets are as follows:
  - Active Duty Ombudsmen will submit their monthly worksheets to their command POC no later than (NLT) the 5th of each month following the end of the reporting month. (i.e. February worksheets must be submitted to their Command POCs NLT the 5th of March but no earlier than 1 March)
  - This allows Command POC five days to upload the worksheet into the registry **NLT the 10th** of the month following the end of the reporting month. (i.e. February worksheets must be uploaded **NLT the 10th** of March).
  - Reserve Ombudsmen will submit their quarterly worksheets to their command POC no later than (NLT) the 5th of each month following the end of the reporting quarter. (i.e. January March worksheets must be submitted to their command POCs NLT 5 April but no earlier than 1 April).
  - This allows the command POCs five days to upload the worksheet into the registry **NLT the 10th** of the month following the end of the reporting quarter. (i.e. January March worksheets will be uploaded **NLT the 10th** of April but **no earlier than 1** April). See Note 3, Page 18.
- Worksheets are archived by calendar year for Active Duty and Fiscal Year for Reserve commands.
- Reserve submission requirements to the registry are listed as follows:

- 1st Quarter FY2023 (Oct-Dec) will be uploaded into the registry NLT 10 Jan
- 2nd Quarter FY2023 (Jan-Mar) will be uploaded into the registry NLT 10 Apr
- 3rd Quarter FY2023 (Apr-Jun) will be uploaded into the registry NLT 10 Jul
- 4th Quarter FY2023 (Jul-Sep) will be uploaded into the registry NLT 10 Oct

2. All Monthly/Quarterly worksheets will be submitted using Microsoft Excel. The templates for both Active Duty and Reserve are located on the login page in the lower left-hand corner under the "Instructions and Procedures" paragraph.

# VI. SAVING AND SUBMITTING THE OMBUDSMAN MONTHLY/QUARTERLY WORKSHEETS

1. Once ombudsmen have created their worksheet from the template downloaded, they will need to save the worksheet with the following document name:

- Save the file name as UIC, Month and Year (Example: 12345February2023) for Active Duty.
- Reserve Ombudsmen will save their worksheets with file name as RUIC, Quarter, and Fiscal Year (Example 123452<sup>nd</sup>QtrFY2023).
- Ombudsmen will make sure that they have the correct UIC/RUIC or the worksheet will not populate to the command.
- Ombudsmen will email their completed final worksheet to their command POC for uploading to the Ombudsman Registry per OPNAVINST 1750.1G CH-2 with a copy to <u>ombudsman.registry.fct@navy.mil</u> on the same email.
- The Ombudsman Registry Administrator will act as a backup for the Command POC in the event the command is deployed, or you are TAD, on leave, or doesn't have access to the Ombudsman Registry. Ombudsmen must make a note of this on the email when they submit it for uploading. The Ombudsman Registry Administrator will upload the worksheets in the event of the above listed situations until the command POC returns.

2. Commander/Command Designees now have the capability of deleting and unlocking worksheets that were submitted in error, or need corrections made to them. How to remove a worksheet that was submitted in error:

- Click on the My Commands tab.
- Click on the View Worksheets to the right of the command you wish to review.
- Place your cursor over the red circle with the white dash in the middle and click only once to remove the worksheet.

3. If you have submitted your worksheet as final and need to make changes, you can unlock your worksheet by doing the following:

- Click on the My Commands tab.
- Click on the View Worksheets to the right of the command title you wish to review.
- Click on the month link (example: January 2023) of the worksheet that you desire to unlock and make changes.
- Scroll down to the bottom of the worksheet and click on Unlock Worksheet tab.
- Make your changes and click on the Submit Worksheet as Final tab.

#### VII. UPLOADING THE WORKSHEETS TO THE OMBUDSMAN REGISTRY

1. It is the responsibility of the command to ensure that the worksheets have been uploaded into the Ombudsman Registry per OPNAVINST 1750.1G CH-2. To upload the worksheets, follow the instructions listed below:

- Once you receive the worksheet from your Ombudsman, save the worksheet to a file of your choosing.
- Make sure the ombudsman has saved the file in accordance with paragraph VI. above.
- Once saved, go to the Ombudsman Registry and login to your account.
- Click on the My Commands tab.
- Click on the link that reads View Worksheets in the right-hand column next to the command for which you are loading the worksheet.
- Next, click on the green plus sign next to Import Worksheet Excel.
- Click on the Choose File box to open up your computer files.
- Select the file where you saved the worksheet.
- Double click on the worksheet file that you wish to upload.
- Then, click on the Submit button to upload the worksheet to your command.

2. If the worksheet was filled out correctly, you should receive a message that reads Successfully Imported File. View Imported Worksheet.

3. If you have trouble uploading the worksheet or receive error messages, such as UIC does not match, make sure that the UIC is the same on the worksheet as it is listed in the

registry. Make the necessary changes to the worksheet, save it, and try uploading it again.

4. If you continue to get an error message when trying to upload your worksheet, you can create and transfer your numbers manually to a worksheet by following the instructions below:

- Open the submitted worksheet from your ombudsman.
- Login to the registry and click on the My Commands tab.
- Click on the link that reads View Worksheets in the right-hand column next to the command for which you will be entering the worksheet.
- Next, click on the green plus sign next to Add Worksheet.
- Select the correct Month or Quarter from the drop-down menu.
- Select the correct year from the drop-down menu.
- Click on the Create Worksheet button.
- Transfer the numbers from your ombudsman's Excel Worksheet to the created worksheet.
- When finished, click on the Submit Worksheet as Final button to save.

5. If you are still having problems, please contact the Ombudsman Registry Administrator by using the Support tab located on your dashboard.

### VIII. SUBMITTING SUPPORT REQUEST

1. If at any time you have problems or questions regarding the Ombudsman Registry, you can contact your Ombudsman Coordinator, or the Ombudsman Registry Administrator by submitting a support case request. To submit a support case request:

• Click on the Support tab located at the top of your Dashboard.

| No. Mr. Physical Lingues                                                                                                    |
|----------------------------------------------------------------------------------------------------|
| OMBUDSMAN REGISTRY                                                                                                    |
| Dashboard My Commands My Support Cases Forum                                                                                                    |
| Welcome Play Doe,                                                                                                    |
| Recent hulleting                                                                                                    |
| A DATE TAILS FAMILY CONTRACTORS NUMBER LATER     A DATE OF A DATE OF A       |
| e A remote Forcesson Instances (MMAry Species) of the New 2015 Standingstone     (//dis)     (//dis)     (/main forces instances (MMAry Species) (fit and the 2015     (/main forces in one on the long anomalia for the force forces instances (MMary Species) (fit a Year 2015)     ()                                                                                                    |
| The product information, pages are not Microgramming sequences and the sequence of the sequence of the sequenc |
| aparties, 2010 et 1966 et 1966 et 1968 et 1968 et 1968 et 1968 et 1968 et 1969 et 1969 |
| POR EPIFCIAL UNE DISC. PREVINCY ACT PROTECTED This abatements may solution confidence information intended only for the parents/s around<br>abares. It may be implemented from distances for applicable laws technicity the Thistery data matching information intended only for the parents/s distribution,<br>memping or distribution to another parents in entry intended. If you react the transmission mempings multiple and com-<br>ments of the parent intended on the parents in entry intended.                                                                                                    |
| JANUARY 2015 FAMILY CONNECTION NEWSLETTER                                                                                                    |

• Click on the green plus sign to create a support case request.

|                                               | and the second second second                                                           | 1 N -                                                                                                    |                                                                                                    |          |
|-----------------------------------------------|----------------------------------------------------------------------------------------|----------------------------------------------------------------------------------------------------|----------------------------------------------------------------------------------------------------|----------|
| B http://dev.ombudsmanregistry.org/?m=support | P = II C @ CN8C Commander Navy In ×                                                    | televent PR                                                                                                    |                                                                                                    | G2 17 12 |
|                                               | OMBUDSMAN R                                                                            | REGISTRY                                                                                                    | Welcone, Jon Novy   Lognal                                                                                |          |
|                                               | Dashboard My Commands Support                                                          | Reports                                                                                                    |                                                                                                    |          |
|                                               | If you are inquestencing technical problems or need assistance ple<br>Add Support Case | ease submit a Support Ticket for technical assistance.                                                                                   | Dashboard > My Support Cases                                                                              |          |
|                                               | Hy Support Cases                                                                       |                                                                                                    |                                                                                                    |          |
|                                               |                                                                                        |                                                                                                    |                                                                                                    |          |
|                                               | Support Center                                                                         | Site Links         Related Sites           times         Immerche Simutal           t232         Pasar/Aller           tCMA         Nerr | Address<br>CNC Headiguarters<br>716 Sicard Straet SE Suite 1000<br>Washington Navy Yard, DC<br>20374-5140 |          |
|                                               |                                                                                        |                                                                                                    |                                                                                                    |          |

• Fill in the Subject and place your comments or questions in the block below the subject. Click on the Submit Case button when you are finished. Support Case request are normally responded to within 24-48 hours of submission.

| Core http://dev.embudomanregistry.org/?m=support/tis=sdd | 우 - 웹 đ 🥥 CNEC Commander Navy In ×                       | FR                                                                             |                            |                                                                                                    | n + 0       |
|----------------------------------------------------------|----------------------------------------------------------|--------------------------------------------------------------------------------|----------------------------|----------------------------------------------------------------------------------------------------|-------------|
| x Congle                                                 | • 🥞 Search - 📧 - 🐢 - 🌆 Share More >                      | ,                                                                              |                            |                                                                                                    | Sign In 🔌 • |
|                                                          | OMBUDSMAN F                                              | REGISTRY                                                                       |                            | Wilcome, Jon Marry   Lognat                                                                                    |             |
|                                                          | Dashboard My Commands Support                            | Reports                                                                        |                            |                                                                                                    |             |
|                                                          | Act to Support Case      Add Support Respect      August |                                                                                | Deshib                     | erd > Hy Support Game > Add Support Researt                                                                    |             |
|                                                          | Support Center                                           | Sine Links<br>Inco Imanika Jon<br>1732 Disay Disa<br>Coli Inco Faculty<br>Inco | Related Sites<br>Barr<br>N | Address<br>Once transformations<br>79 & Sound & Sound & Sounds 1000<br>watalindeon tawa Yand, DC<br>2027#-5140 |             |

### IX. REPORTS

1. Each Commander/Command Designee has the capability to monitor the command/ commands that he/she is registered to by going to the Reports tab located on your dashboard. These reports will assist you in monitoring personnel registered and reporting requirements per OPNAVINST 1750.1G CH-2.

• The first feature is called your Count Reports this gives you the total number of commands that you are registered to as a Commander/Command Designee. If you are registered to more than one command, you can use the Quick List feature to look at each command individually. Each listing can be downloaded into an Excel spreadsheet if desired.

**Note:** To download a report, click on Export Excel at the bottom toolbar. When you

download a report to an Excel spreadsheet, all columns will be downloaded regardless of the ones you selected. You can delete the columns that you do not want once you have downloaded to an Excel spreadsheet.

|                                |                                                                                                    | auto a la la la              | Q - B G Q CHC Community line                                                                                                    |
|--------------------------------|----------------------------------------------------------------------------------------------------|------------------------------|----------------------------------------------------------------------------------------------------|
|                                |                                                                                                    | a More >>                    | • 👌 Search - 📧 - 🐠 - 🖓 Share                                                                                                    |
| Victore, Jane Johnson   Logent |                                                                                                    | AN REGISTRY                  | OMBUDSMA                                                                                                    |
| Dashboard > Reports            | Quels Las                                                                                                    | port Reports                 | Dashboard My Commands Supp                                                                                                    |
| Print                          |                                                                                                    |                              | Count Report                                                                                                    |
| Count                          |                                                                                                    |                              | Туре                                                                                                    |
| 1                              |                                                                                                    |                              | Total Active Commands                                                                                                    |
| 1                              |                                                                                                    | men Registered               | Total Active Commands without Ombudsm                                                                                                    |
| 0                              |                                                                                                    | budsmen Registered           | Total Active Commands with Multiple Omb-                                                                                                    |
| 0                              | gistered                                                                                                    | nders/Command Designees R    | Total Active Commands without Command                                                                                                    |
| 0                              |                                                                                                    |                              | Total Active Ombudsmen Registered                                                                                                    |
| 1                              |                                                                                                    | signees :                    | Total Active Commanders/Command Desi-                                                                                                    |
| 1                              | 4                                                                                                    | ted Worksheets In Last 30 Da | Active Commands That Have Not Submitte                                                                                                    |
|                                | Related Sites                                                                                                    | Site Links                   |                                                                                                    |
| eadsuarters                    | Installer Constal Size                                                                                                    | Hite                         | Support Center                                                                                                    |
| and Street SE State 1000       | Monace Policy                                                                                                    | 1110                         |                                                                                                    |
|                                | Determine intermediate         Bathatar * Regards         Mathatar * Regards         Mathatar * Regards         Mathatar * Regards         Mathatar * Regards         Mathatar * Regards         Mathatar * Regards         Mathatar * Regards         Mathatar * Regards         Mathatar * Regards         Mathatar * Regards         Mathatar * Regards         Mathatar * Regards         Mathatar * Regards         Mathatar * Regards |                              | An P<br>An P<br>An P<br>An RECISTRY<br>An RECISTRY<br>An Recistry<br>An Antipation Antipation Antipa |

• The second feature is called Worksheet Statistics. This feature shows you the worksheet totals that your ombudsman/ombudsmen have submitted for any given period of time. Here you can request a report for a specific date range and can monitor the number of inquiries and different types of categories that are being reported. This may show you as leadership where you need to focus your attention to improve or add programs that are available to your family members.

|                                                                                                    |                   |                      |                         | × Google | • 👌 Search • - More » |
|----------------------------------------------------------------------------------------------------|-------------------|----------------------|-------------------------|----------|-----------------------|
|                                                                                                    |                   | Weekson              | ne, ful Roscoe   Lagout |          |                       |
| OMBUDSMAN REGISTRY                                                                                                    |                   |                      |                         |          |                       |
| Dashboard Command Structure Registry Users Support Bulleti                                                                                                    | ns Reports        | Edit Worksheet       |                         |          |                       |
| Court Reported Worksheet Statistics Archived Worksheet Statistics (Nier In 1.3er 2014)   User Lage<br>Command USC: [                                                                                       | 1012012013        | Quick Lists All Navy | Dashboard > Reports     |          |                       |
| Worksheet Statistics                                                                                                    |                   |                      | Print                   |          |                       |
| Professional Development                                                                                                    | Total Events      | Time Spent           | 6                       |          |                       |
| Heelings Attended<br>Command Laadamhto/Command Support Team, Ombodiamen Assembly, etc.                                                                                                    | 8190.3            | 13673.59 hours       |                         |          |                       |
| Presentations/Briefs<br>Command Index Intels, deployment, PMS meeting updates, USDID/UMC Intels, etc.                                                                                                    | 4419.5            | 6153.42 hours        |                         |          |                       |
| Trainings Attended<br>OUT - (2017) solvered businergs. Gerfiled Gerbackenan Training (GOT), webmans, un demand<br>trainings, also                                                                          | 3753              | 11547.16 hours       |                         |          |                       |
| Administrative Duties                                                                                                    |                   |                      |                         |          |                       |
| Command Neuvletter<br>forsenth design, setting, distribution, etc.                                                                                                    |                   | 7974.37 hours        |                         |          |                       |
| Command Botal Heilts Haintemance<br>Updated, maintenance, meanwh etc.                                                                                                    |                   | 21503.93 hours       |                         |          |                       |
| Other Daties<br>Multilinguation with the completion, updating Caustine memory and/or meters, contact logs and<br>forms, evolvementer claims, managing resources, photocyces, proting, all break lock, etc. |                   | 21080.79 hours       |                         |          |                       |
| PROFESSIONAL DEVELOPMENT AND<br>ADMINISTRATIVE TOTALS                                                                                                    | 16402.8<br>Events | 81933.45<br>Hours    |                         |          |                       |
|                                                                                                    |                   |                      |                         |          |                       |

• The third feature is called Archived Worksheet Statistics (Prior to 1 Jan 2014). This feature shows you the worksheets that were submitted prior to 1 Jan 2014 under the old worksheet format. Here you can request a report for a specific date range and can monitor the number of inquiries and different types of categories that were reported prior to 1 Jan 2014.

| sinoard wy commands support Rep                                                                                                    | UILS                                                                                          |                                                                   |                                                                                        |
|----------------------------------------------------------------------------------------------------|-----------------------------------------------------------------------------------------------|-------------------------------------------------------------------|----------------------------------------------------------------------------------------|
|                                                                                                    |                                                                                               |                                                                   |                                                                                        |
|                                                                                                    |                                                                                               |                                                                   |                                                                                        |
| Count Reports   Worksheet Statistics   Archived Worksheet Statis                                                                                                    | ics (Prior to 1 Jan 2014)   User Logs                                                         |                                                                   | Dashboard > Reports                                                                    |
| Quide List: All Commands                                                                                                    |                                                                                               |                                                                   |                                                                                        |
|                                                                                                    |                                                                                               | From 01/01/201                                                    | To 12/31/2013                                                                          |
|                                                                                                    |                                                                                               |                                                                   |                                                                                        |
| Worksheet Statistics (Prior to 1 Jan 2014)                                                                                                    |                                                                                               |                                                                   | Print                                                                                  |
|                                                                                                    |                                                                                               |                                                                   |                                                                                        |
| Total Contacts Initiated by Ombuduman (Outonina)                                                                                                    |                                                                                               |                                                                   |                                                                                        |
| Recal (Reat Only)                                                                                                    |                                                                                               |                                                                   |                                                                                        |
| Dhone 5                                                                                                    |                                                                                               |                                                                   |                                                                                        |
| In-Person 1                                                                                                    |                                                                                               |                                                                   |                                                                                        |
| Regular Mail 0                                                                                                    |                                                                                               |                                                                   |                                                                                        |
| Text Messages 5                                                                                                    |                                                                                               |                                                                   |                                                                                        |
| 3A Femily Outreach Cells 0                                                                                                    |                                                                                               |                                                                   |                                                                                        |
| social Media (Fb, Twitter) 750                                                                                                    |                                                                                               |                                                                   |                                                                                        |
| Contacts Received By (Incoming)                                                                                                    |                                                                                               |                                                                   |                                                                                        |
|                                                                                                    |                                                                                               |                                                                   |                                                                                        |
| Spouse 49<br>Parent/Family Member 0                                                                                                    |                                                                                               |                                                                   |                                                                                        |
| Legal Guardian 0                                                                                                    |                                                                                               |                                                                   |                                                                                        |
| Service Member 1                                                                                                    |                                                                                               |                                                                   |                                                                                        |
| Plancée 0                                                                                                    |                                                                                               |                                                                   |                                                                                        |
| Significant Other 0                                                                                                    |                                                                                               |                                                                   |                                                                                        |
| Command Support Team 17                                                                                                    |                                                                                               |                                                                   |                                                                                        |
| Chaolain 0                                                                                                    |                                                                                               |                                                                   |                                                                                        |
| PPSC Ombudaman Coordinator 44                                                                                                    |                                                                                               |                                                                   |                                                                                        |
| Other 7                                                                                                    |                                                                                               |                                                                   |                                                                                        |
| Ombudsmen 26                                                                                                    |                                                                                               |                                                                   |                                                                                        |
| Assembly Chairperson 2                                                                                                    |                                                                                               |                                                                   |                                                                                        |
| Genharhalar o                                                                                                    |                                                                                               |                                                                   |                                                                                        |
|                                                                                                    |                                                                                               |                                                                   |                                                                                        |
| Type of Contacts                                                                                                    | Total Contacts                                                                                | Time Spent (1.3hr = 1hr                                           | 20min)                                                                                 |
| Child Birth                                                                                                    | 26                                                                                            | 0.1                                                               | hours                                                                                  |
| Childrare                                                                                                    | 0                                                                                             | 0                                                                 | hours                                                                                  |
| Deployment                                                                                                    | 0                                                                                             | 0                                                                 | hours                                                                                  |
| Education                                                                                                    | 125                                                                                           | 0.4                                                               | bours                                                                                  |
|                                                                                                    | 0                                                                                             |                                                                   | hours                                                                                  |
| Emanapory (ARC, MICER, Arridants)                                                                                                    |                                                                                               |                                                                   |                                                                                        |
| Emergency (ARC, NMCRS, Accidents)<br>Employment                                                                                                    | 26                                                                                            | 0.1                                                               | houra                                                                                  |
| Emergency (ARC, RMCRS, Accidents)<br>Employment<br>Femily Readiness Group (FRG)                                                                                                    | 26                                                                                            | 0.1                                                               | hours                                                                                  |
| Emergency (ARC, NMCRS, Accidents)<br>Employment<br>Family Readiness Group (FRO)<br>Einancial                                                                                                    | 26<br>52<br>28                                                                                | 0.1                                                               | hours<br>hours                                                                         |
| Emergency (ARC, NMCRE, Accidents)<br>Employment<br>Family Readiness Group (FRG)<br>Financial<br>Housing                                                                                                    | 26<br>52<br>28<br>53                                                                          | 0.1 0.1 0.15 0.2                                                  | hours<br>hours<br>hours                                                                |
| Emergency (ARC, IMCRE, Accidents)<br>Employment<br>Femily Readiness Group (FRG)<br>Financial<br>Housing<br>Individual Augmentes (1A) Servicemember                                                                                 | 26<br>52<br>28<br>52<br>0                                                                     | 0.1<br>0.1<br>0.15<br>0.2                                         | hours<br>hours<br>hours<br>hours                                                       |
| Emergency (AAC, MOCR), Acidenta)<br>Employment<br>Pamfy Readiness Oroup (PRO)<br>Financial<br>Housing<br>Individual Augmentes (IA) Servicemember<br>Individual Augmentes (IA) Servicemember                                        | 26<br>52<br>28<br>53<br>0<br>0<br>33                                                          | 0.1<br>0.1<br>0.2<br>0<br>3.55                                    | hours<br>hours<br>hours<br>hours<br>hours                                              |
| Emergency (ARC, MRCR), Antoenes)<br>Employment<br>Parniy Readiness Oroup (780)<br>Financial<br>Nouting<br>Individual Augmentes (IA) Sarvisemember<br>Information & Referral<br>Legal Issue                                         | 25<br>52<br>38<br>53<br>0<br>331<br>0<br>0<br>331<br>0                                        | 0.1<br>0.1<br>0.2<br>0<br>3.55<br>0                               | hours<br>hours<br>hours<br>hours<br>hours<br>hours<br>hours                            |
| Emingency (ARC: MICE), Auditets)<br>Employment<br>Pamly Readiness Droup (PRD)<br>Financial<br>Nousing<br>Information & Referral<br>Enformation & Referral<br>Legal Issues<br>Hand                                                  | 26<br>52<br>28<br>53<br>0<br>333<br>0<br>0<br>0                                               | 0.1<br>0.1<br>0.2<br>0<br>3.55<br>0<br>0                          | hours<br>hours<br>hours<br>hours<br>hours<br>hours<br>hours                            |
| Emirgency (ARC: MORES, Audients)<br>Employment<br>Pamly Readiness On-up (PRG)<br>Filancial<br>Housing<br>Entitiotal Augmentes (A) Servicemember<br>Entitiotal Augmentes<br>Information & Referral<br>Legal Less<br>Healt<br>Divora | 26<br>92<br>93<br>93<br>93<br>93<br>93<br>9<br>9<br>9<br>9<br>9<br>9<br>9<br>9<br>9<br>9<br>9 | 0.1<br>0.4<br>0.2<br>0<br>3.55<br>0<br>0<br>0<br>0.15             | hours<br>hours<br>hours<br>hours<br>hours<br>hours<br>hours<br>hours<br>hours          |
| Bengaren (ACC, MCB, Ansteinen)<br>Benjarren<br>Peninty Readmas Oracig (PD)<br>Francois<br>Individual Argamentes (M)<br>Edinization Readman<br>Lagrantes Readman<br>Lagrantes<br>Readman<br>Discose<br>REG (D carbo)                | 26<br>32<br>33<br>33<br>33<br>33<br>33<br>33<br>33<br>33<br>33<br>33<br>33<br>33              | 0.1<br>0.4<br>0.2<br>0<br>3.53<br>0<br>0<br>0<br>0<br>0<br>0<br>0 | hours<br>hours<br>hours<br>hours<br>hours<br>hours<br>hours<br>hours<br>hours<br>hours |

• The last feature is the Users Log. This will monitor the last time that your Commanders/Command Designees logged into the registry.

| Dashboar  | Command :             | tructure Registry           | Users Supp                | ort Bulletins Reports       | Edit Worksheet     | Forum         |
|-----------|-----------------------|-----------------------------|---------------------------|-----------------------------|--------------------|---------------|
| Count Res | ports   Worksheet Sta | istics   Archived Worksheet | Ratistics (Prior to 1 Ja- | 2014)   User Logs           | Dashbo             | ard > Reports |
| UserLo    | -94                   |                             |                           |                             |                    |               |
|           |                       |                             |                           | Search                      | *                  | Q ×           |
| Terester  | 0 T                   | Last None                   | First Name                | Erral                       | Contents           |               |
| 1/16/2019 | 6.53.10 AM            | Wyatt                       | Тееа                      | tacronffontbudsman@yahoo.co | m Logged In        |               |
| 1/16/2015 | 6.49.44 AM            | Denst                       | Bras                      | cvetSontudamanS@yahoe.com   | Logged In          |               |
| 1/16/2015 | 6.24 35 AM            | Pruit                       | Debra                     | detra pruit, ch@nevy.rei    | Logged In          |               |
| 1/16/2019 | 6.17.28 AM            | Rice                        | David                     | david trice2@navy.ml        | Logged In          |               |
| 1/16/2015 | MA 50 E13 02 AM       | Ridder                      | Ernest                    | ernant.ridder@navy.ml       | Logged In          |               |
| 1/16/2019 | 56.12.19 AW           | Ridder                      | Errest                    | ernest ridder@navy.ml       | Logged in          |               |
| 1/16/2015 | 6.03.22 AM            | Ridder                      | Ernest                    | ern ent rickter @navy ril   | Logged In          |               |
| 1/16/2015 | 5.52.05 AM            | Carton                      | Guy                       | guy carton@ravy.ml          | Logged in          |               |
| 1/16/2019 | 5.49.18 AM            | Dew                         | Neghann                   | MDew2515@hotmail.com        | Logged In          |               |
| U16/2015  | MA 01:10 AM           | Gracela                     | Vendeveer                 | gvandaveeronbudanias@totma  | L. Logged In       |               |
| 1/16/2019 | 5.01.20 AM            | Largham                     | Evete                     |                             | Logged In          |               |
| 1/16/2019 | 4:00.12 AM            | Pruid                       | Debra                     | debra pruiti otr@navy.mi    | Logged In          |               |
| 1/15/2015 | 13.59.50 AM           | Kroshus                     | Devin                     | devin kroshus@navy.ml       | Logged in          |               |
| 1/16/2017 | 3.59.07 AM            | Parke                       | Deborah                   | num_onbuds.nan@yahoo.com    | Logged in          |               |
| 1/16/2015 | 9.48.31 AM            | Cubb                        | Krishy                    | eodesu2tmb@pnal.com         | Logged in          |               |
| 14 1      | Page 1 of 5358 🕨      | н о                         |                           |                             | Displaying Items 1 | - 15 of 80519 |

### <u>Notes</u>

**NOTE 1:** Commands having multiple ombudsmen will submit one Ombudsman Monthly/Quarterly Worksheet per command/UIC. For example, an aircraft carrier may have five or more registered ombudsmen. All of the ombudsmen will combine their data into one worksheet. The Commander/Command Designee will determine which ombudsman will submit the worksheet to the command.

**NOTE 2:** Ombudsmen who are registered to more than one UIC/Command must do a separate Ombudsman Monthly Worksheet for each command to which they are registered. (For active duty ombudsmen, only.) For example, a commander and his or her ombudsman have agreed to support the families at a smaller command (ten or less active duty command members and families assigned). The tenant command must be registered, and register the ombudsman to the smaller command. The ombudsman will then submit a worksheet to the smaller command, as well as to their service member's command.

**NOTE 3:** Reserve Ombudsmen are only required to submit a quarterly worksheet. Most reserve units are supported by a Navy Operational Support Center (NOSC). These centers vary in size and support from 5 units to 100 or more units each. Unit ombudsmen will complete their own worksheets if registered. If a unit does not have an ombudsman, the NOSC Ombudsman will provide support to the Navy Reserve families of that unit and must be registered to the unit(s) they are supporting. <u>The NOSC Ombudsman will submit the unit(s) worksheets in a combined worksheet for the NOSC.</u>

**SPECIAL NOTE:** If a Reserve unit does not have an ombudsman, the NOSC Ombudsman will provide support to the Navy Reserve families of that unit and must be registered to the unit(s) they are supporting. The NOSC Ombudsman will combine the units(s) worksheet numbers into the NOSC worksheet for submission. This way they do not have to submit a worksheet for each unit since the units fall under the NOSC.

# X. OMBUDMSAN REGISTRY ADMINISTRATORS

For assistance with the registry or Ombudsman Monthly/Quarterly Worksheets please contact:

| Name                | Position                               | Email                            | Phone #        |
|---------------------|----------------------------------------|----------------------------------|----------------|
| Mrs. Holly Schefcik | Ombudsman<br>Registry<br>Administrator | holly.d.schefcik.ctr@us.navy.mil | (805) 612-9509 |
| Ms. Pam Delaney     | Ombudsman<br>Training<br>Coordinator   | pamela.j.delaney.ctr@us.navy.mil | (360) 929-4805 |
| Mrs. Brandy Littler | Ombudsman<br>Program<br>Analyst        | brandy.b.littler.naf@us.navy.mil | (202) 433-4701 |

### XI. COMNAVRESFORCOM OMBUDSMAN PROGRAM

| Name             | Position                              | Email                          | Phone #        |
|------------------|---------------------------------------|--------------------------------|----------------|
| Mr. James Warren | CNRFC<br>Ombudsman<br>Program Manager | james.d.warren.civ@us.navy.mil | (757) 322-6568 |

For questions regarding the ombudsman program for reserve commands, please contact the above point of contact.